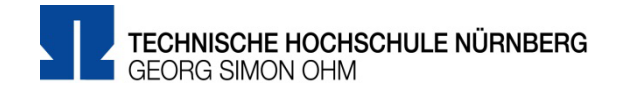

Eduroam Einrichtung unter MacOS

## Zentrale IT

Technische Hochschule Nürnberg Kesslerplatz 12, 90489 Nürnberg

# Eduroam Einrichtung unter MacOS

Mit Eduroam steht Ihnen als Hochschulangehöriger ein WLAN-Zugang zur Verfügung,

- am Campus der Technischen Hochschule Nürnberg
- weltweit an allen teilnehmenden Hochschulen, da Eduroam eine internationale Initiative der Hochschulen ist.

| 1   | Schrit | • |
|-----|--------|---|
| ••• | Schin  | • |

## **Neues Netzwerk einrichten**

Systemeinstellungen

Bevor Sie Eduroam nutzen können, müssen Sie einmalig die WLAN-Schnittstelle konfigurieren.

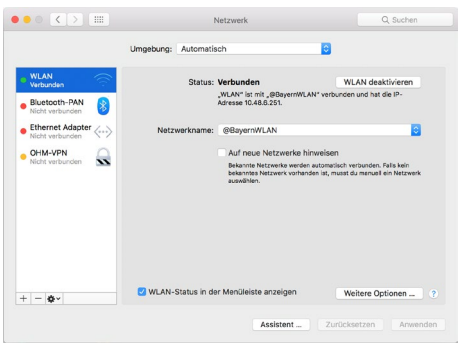

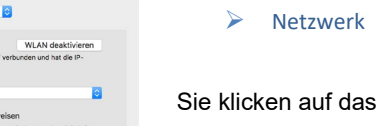

Sie klicken auf das Pfeil-Feld hinter Netzwerkname und wählen

Eduroam

Sollte Eduroam nicht angeboten werden, wählen Sie

Mit anderem Netzwerk verbinden ...

Hier geben Sie ein:

- Netzwerkname: eduroam
- Sicherheit: Firmenweiter WPA2

2. Schritt

# Authentifizierung

| Das WLAN-<br>firmenweite | Netzwerk "eduroam" benötigt<br>e WPA2-Anmeldedaten. |
|--------------------------|-----------------------------------------------------|
| Benutzername:            | musterfrauel@th-nuernberg.de                        |
| Passwort:                | ••••••                                              |
|                          | Passwort einblenden<br>Dieses Netzwerk merken       |
| ?                        | Abbrechen Verbinden                                 |

#### Benutzername

Der Benutzername für Eduroam setzt sich zusammen aus

- Dem Benutzernamen, den Sie auch f
  ür die Anmeldung an den PCs der Hochschule verwenden und
- ✓ der Domain @th-nuernberg.de

Beispiel 1: Studentin Erika Mustermann

mustermanner12345@th-nuernberg.de

Beispiel 2: Frau Prof. Dr. Elfriede Musterfrau

musterfrauel@th-nuernberg.de

#### Kennwort

Als Kennwort verwenden Sie nicht das E-Mail-Passwort!

Stattdessen gilt hier Ihr **Passwort für die MSAD**, mit dem Sie sich auch an Windows-Arbeitsplätzen der Hochschule anmelden.

| Root-Zertifi<br>Ablaufdatur<br>Mitteleuropi<br>Ø Dieses Ze | zierungsinstanz<br>n: Sonntag, 2. Oktober 2033 um 01:59:59<br>äische Sommerzeit<br>ertifikat ist gültig. |  |
|------------------------------------------------------------|----------------------------------------------------------------------------------------------------|--|
| Name                                                       | Ort                                                                                                    |  |
| T-TeleSec GlobalRoot Class                                 | 2 Schlüsselbund                                                                                          |  |

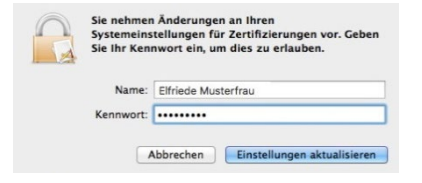

#### > Verbinden

Unter Umständen werden Sie im nächsten Schritt gebeten, das Zertifikat von Eduroam zu bestätigen.

- Zertifikat einblenden
- > Fortfahren

# Hier geben Sie Benutzername und Passwort für Ihren Mac-Arbeitsplatz ein.

Sie verwenden an dieser Stelle den Namen und das Passwort, mit dem Sie aktuell an Ihrem Mac arbeiten.

Sobald Sie in Reichweite von Eduroam sind, klicken Sie oben auf das

# 3. Schritt

## Verbindungsaufbau

Netzwerksymbol und wählen

eduroam

 ●
 ♦
 ♦
 ↑
 Image: Constraint of the second second sec

## Weitere Unterstützung

Aktuelle Tipps und Hinweise zu Eduroam finden Sie in der FAQ-Sammlung im Internet unter:

https://www.th-nuernberg.de/einrichtungen-gesamt/zentrale-einrichtungen/zentrale-it/netzwerk/eduroam/

Im IT Service Desk der Zentralen IT erhalten Sie bei Bedarf Unterstützung beim Zugang zu Eduroam. Weitere Informationen dazu finden Sie auf der Internetseite:

https://www.th-nuernberg.de/einrichtungen-gesamt/zentrale-einrichtungen/zentrale-it/vor-ort/beratung/